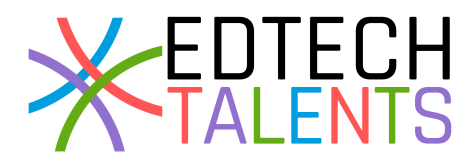

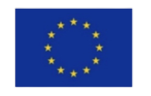

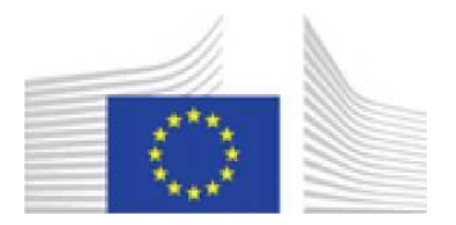

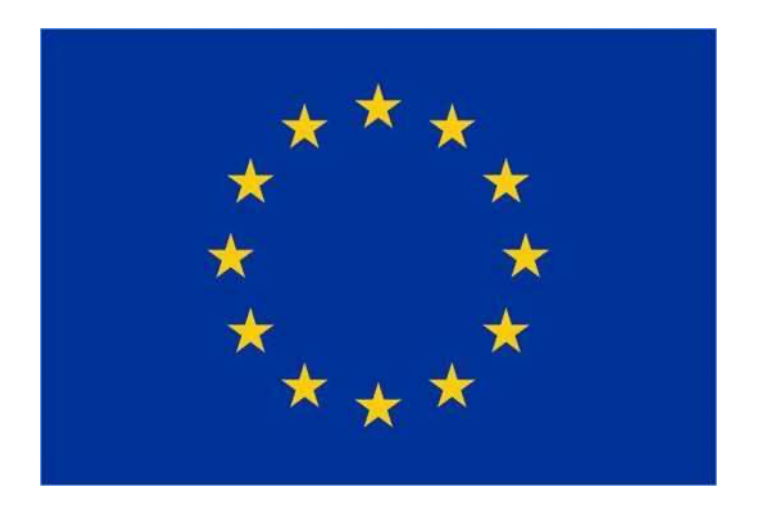

# Horizon Europe (HORIZON)

# HORIZON-WIDERA-2022-TALENTS-03 ERA Talents

# EdTech Talents DEC Plan Implementation: 10 Tips & Tricks Over Friday Morning Coffee

Project: 101119689 — EdTech Talents — HORIZON-WIDERA-2022-TALENTS-03: ERA Talents

UNIVERSITÄT BIELEFELD

J⊼∩ Ū

Universidad Rey Juan Carlos

TALLINN UNIVERSITY

X

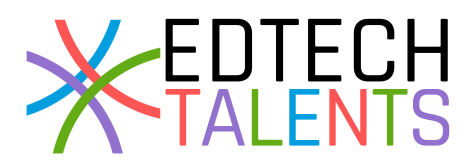

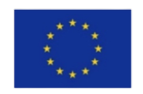

EDTECH Center

# Contents

| 1.  | Connect Personal Profiles with EdTechTalents Profile                            | 3  |
|-----|---------------------------------------------------------------------------------|----|
| 2.  | Seconded Researcher OUT or IN                                                   | 5  |
| 3.  | EdTech Host Company                                                             | 7  |
| 4.  | Quick tips to strengthen your LinkedIn profile                                  | 8  |
| 5.  | Include two events in one LinkedIn post                                         | 9  |
| 6.  | Invite friends to follow EdTech Talents Page                                    | 10 |
| 7.  | Connecting Dissemination and Communication Activities: Posts About Publications | 11 |
| 8.  | Weekly Sharing Tracker: Step-by-Step                                            | 12 |
| 9.  | Annual Publications Recap: A Year of Research and Insights                      | 13 |
| 10. | Using ChatGPT to create a LinkedIn                                              | 14 |

Project: 101119689 — EdTech Talents — HORIZON-WIDERA-2022-TALENTS-03: ERA Talents

JYU Universidad Rey Juan Carlos

TALLINN UNIVERSITY

G

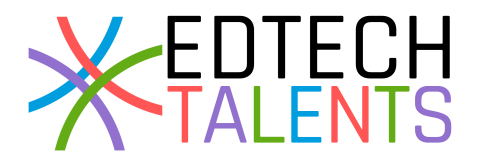

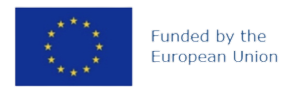

# 1. Connect Personal Profiles with EdTechTalents Profile

• Researcher needs to include EdTech Talents LinkedIn page under the Expirience Section. Figure 1 shows the example.

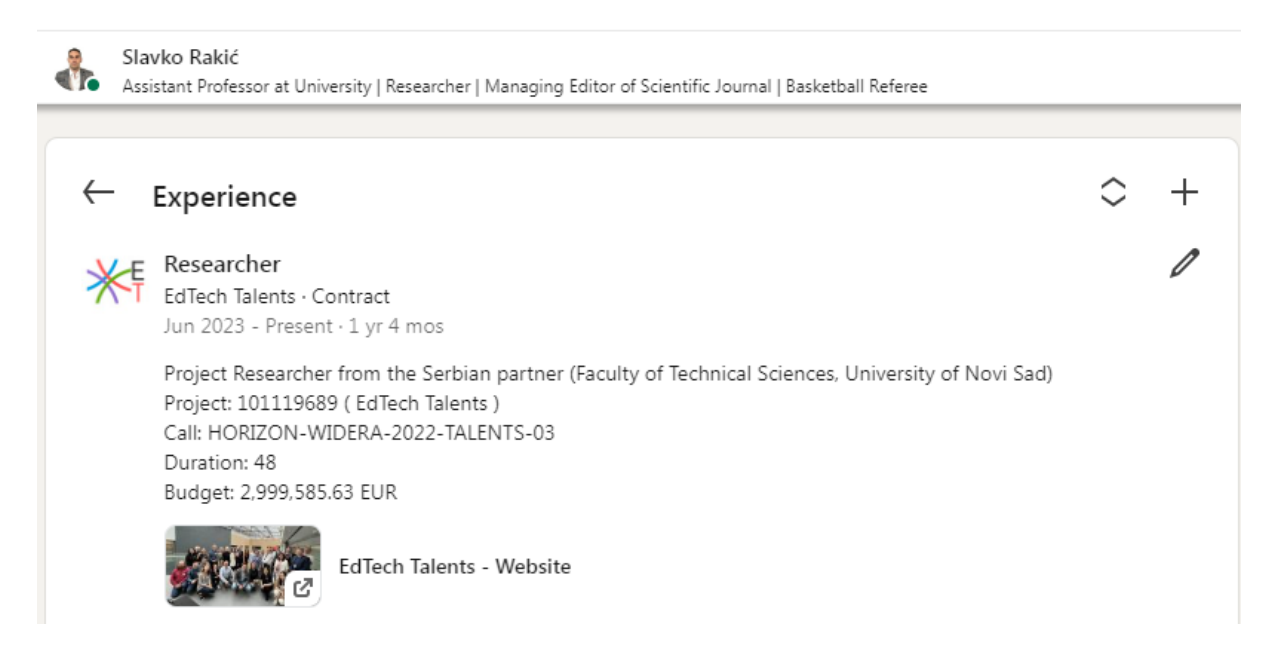

## Figure 1. Example of LinkedIn Experience Section

## Steps:

TALLINN UNIVERSITY

- 1. Add postion Researcher
- 2. Add LinkedIn page EdTech Talents

Universidad Rey Juan Carlos

3. Add link to the project website

Project: 101119689 — EdTech Talents — HORIZON-WIDERA-2022-TALENTS-03: ERA Talents

UNIVERSITÄT BIELEFELD X

EDTEC-

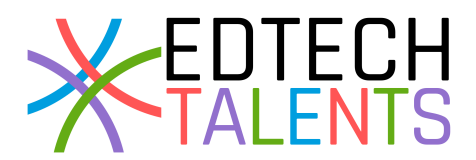

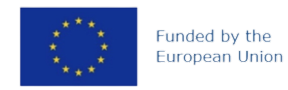

I

• Representatives from EdTech Umbrella organization or EdTech companies included in EdTech Talents projects need to add EdTech Talents LinkedIn page under the section Project. Figure 2 shows the example.

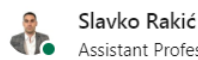

Assistant Professor at University | Researcher | Managing Editor of Scientific Journal | Basketball Referee

EdTech Talents Jun 2023 - Present

₩ Associated with EdTech Talents

Project: 101119689 (EdTech Talents ) Responsible Unit: REA/C/03 Call: HORIZON-WIDERA-2022-TALENTS-03 Topic: HORIZON-WIDERA-2022-TALENTS-03-01 - Fostering balanced brain circulation – ERA Talents Type of Action: HORIZON-CSA Duration: 48 Project Start Date: 01/06/2023 Project End Date: 31/05/2027 Budget: 2,999,585.63 EUR

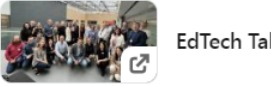

EdTech Talents - Website

Figure 2. Example of LinkedIn Projects Section

## Steps:

TALLINN UNIVERSITY

- 1. Add project EdTech Talents under the Project Section
- 2. Add LinkedIn page EdTech Talents

J⊼∩

Universidad Rey Juan Carlos

3. Add link to the project website

Project: 101119689 — EdTech Talents — HORIZON-WIDERA-2022-TALENTS-03: ERA Talents

UNIVERSITÄT BIELEFELD EDUCATION

Γ

EDTECH

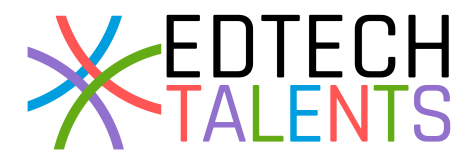

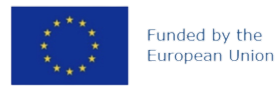

# 2. Seconded Researcher OUT or IN

• Researcher OUT need to post about Meetings and Knowlegde Service Development during the secondemnt (one time per secondemnt). Figure shows the example of Researcher OUT.

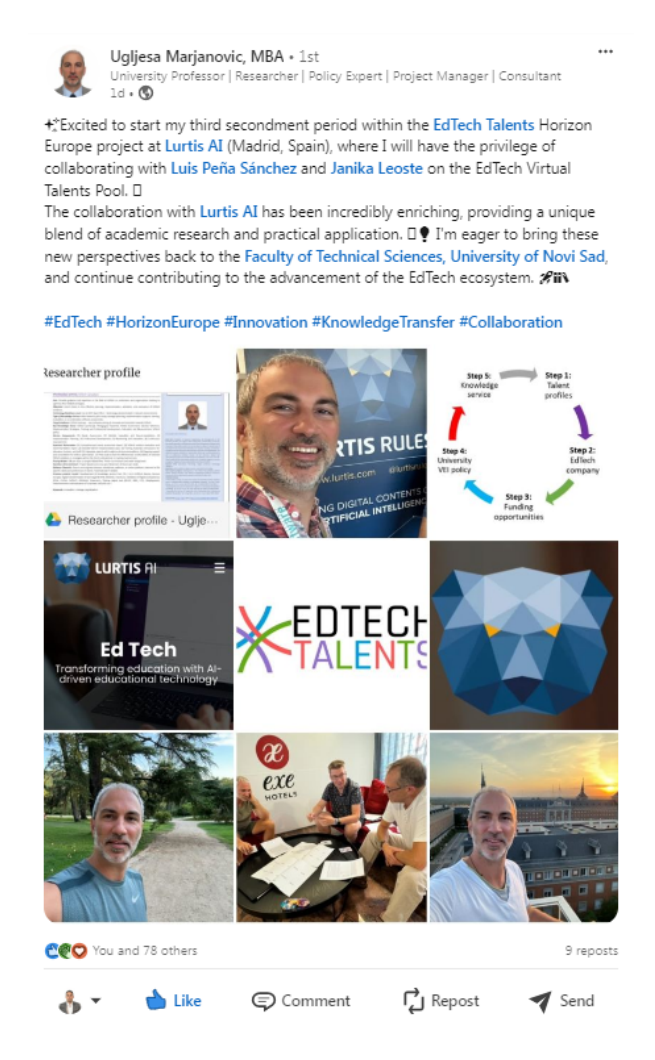

Figure 3. Example post Researcher IN

## Steps

- Make creative post with photos from the meetings
- Tag all relevant institutions and peole from the meeting
- Provide main information about you KS
- Add hasthags

TALLINN UNIVERSITY

• EdTech Talents LinkedIn page need to repost the post

Project: 101119689 — EdTech Talents — HORIZON-WIDERA-2022-TALENTS-03: ERA Talents

UNIVERSITÄT BIELEFELD EDUCATION

Γ

**DJ** 

X

EDTEC-

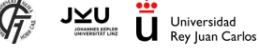

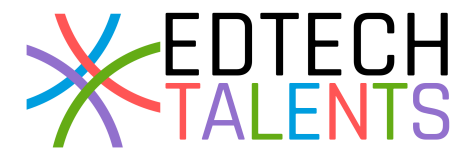

• Researcher IN need to post about Meetings and EdTech Ecosystem in Estonia, Hungary or Serbia (one time per vistis). Figure shows the example of Researcher IN.

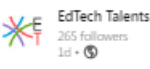

We're excited, to share the recent visit and secondment in Estonia of Luis Pastor, one of our researchers from URJC, Spain (Department of Computer Science and Statistics). His stay was marked by fruitful meetings with EdTechs, stakeholders, and collaborators, driving forward the EdTech Talents project. Here are some key highlights from these two weeks!

D Meeting with Kaili Terras (Ministries of Education and Foreign Affairs): Exploring further collaboration and participation in a round table with Spanish education officials at Madrid's 2025 transnational event, possibly focusing on key challenges such as challenges in education for the next years, technology use in education, teacher training or integration of students from migrant backgrounds.

D EdTech Estonia Summerday event: Engaged in discussions on the involvement in EU programs and research calls, among other relevant issues. Project Evolution Review with University of Tallinn: Evaluating the organization and progress of work packages 2 & 3, regarding secondments of researchers and EdTech representatives, with Janika Leoste, Sirly Väät and Voldemar

Tomusk, Tallian University (TLU). A Sessions with Bizplay: Reviewing this EdTech's educational products, as well as exploring potential collaboration opportunities in Madrid, and participation in other EU programs. Luis Pastor also joined a seminar for teacher

"Entrepreneurial Citizen".

Q, Navicup Collaboration: Further contacts. On-going work in testing their tools and providing feedback on their features, potential enhancements and useful additional features.

 $\mathbf{Q},$  Triumf Health Collaboration: Paving the way for mentoring activities within the EdTech Talents project

 Watch Dr. Luis Pastor share his insights on Bizplay's entrepreneurial learning role-playing games in the Entrepreneurship Village here: https://lnkd.in/dTasctTC
 Check out some photos from the seminar with Bizplay teachers in Tartu.
 We look forward to the exciting collaborations ahead!

#EdTechTalents #EducationInnovation #Collaboration #Entrepreneurship #EUPrograms

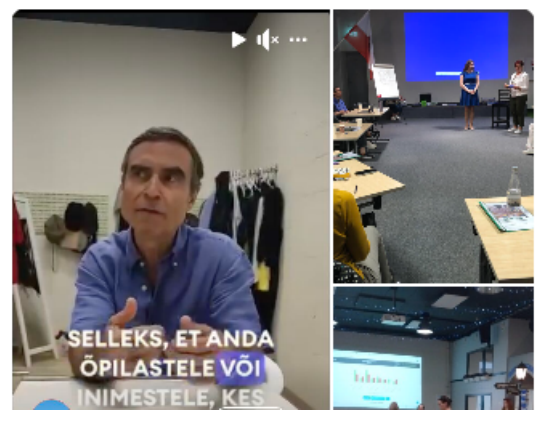

Figure 4. Example post Researcher IN

#### Steps

- Make creative post with photos from the meetings
- Tag all relevant institutions and peole from the meeting
- Add hasthags

TALLINN UNIVERSITY

• EdTech Talents LinkedIn page need to repost the post

JYU Universidad Conversidad Rey Juan Carlos

Project: 101119689 — EdTech Talents — HORIZON-WIDERA-2022-TALENTS-03: ERA Talents

UNIVERSITÄT BIELEFELD

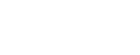

X

**EDTECH** 

FNTER

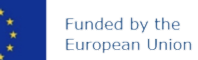

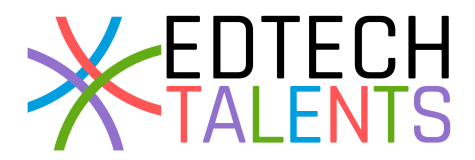

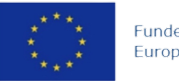

# 3. EdTech Host Company

EdTech Host Company needs to post about Meetings and Seconded Researchers. Figure shows • the example of EdTech Host Company.

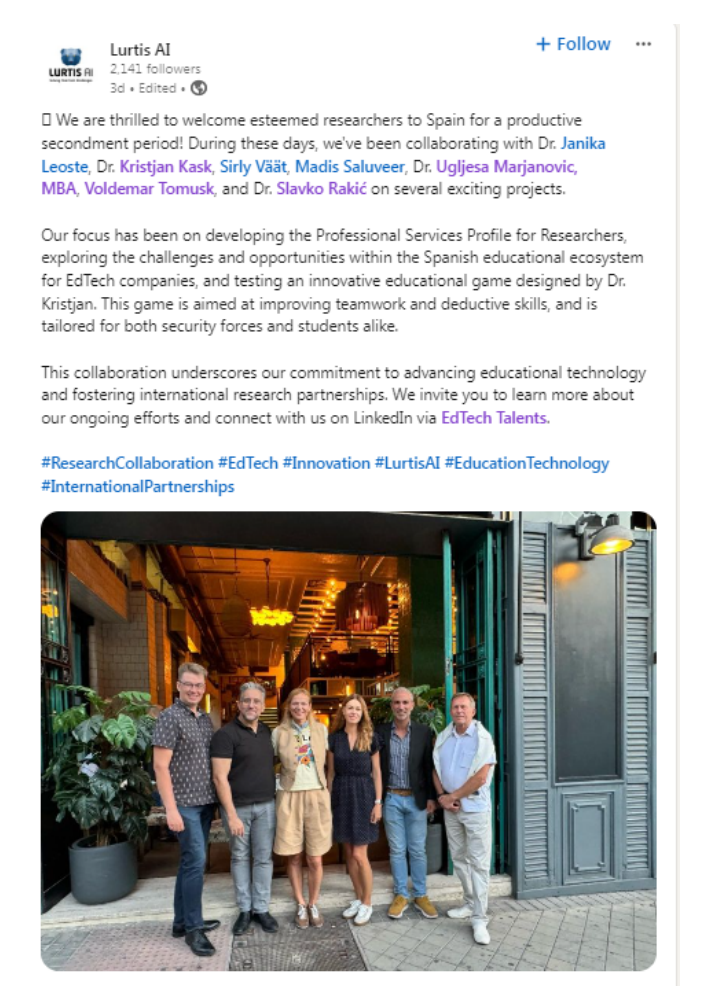

Creation You and 24 others 1 comment • 8 reposts

#### Steps

TALLINN UNIVERSITY

- Make creative post with photos from the meetings or social events •
- Tag all relevant institutions and people from the meetings •
- Add hasthags #EdTechTalents •
- EdTech Talents LinkedIn page need to repost the post •
- Other EdTech Talents partnes need to like the post •

Universidad Rey Juan Carlos

Project: 101119689 — EdTech Talents — HORIZON-WIDERA-2022-TALENTS-03: ERA Talents

UNIVERSITÄT BIELEFELD

DTECH NUCATION: ENTER NEXT WIRTS RULES

X

EDTEC-

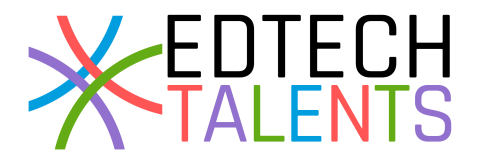

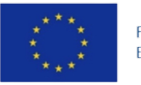

# 4. Quick tips to strengthen your LinkedIn profile

- **Choose the right profile picture**: Your profile picture is your first impression, so make sure it looks professional.
- Add a background photo: This visual can highlight your interests or industry and adds context to your profile.
- **Create a compelling headline**: Go beyond your job title and explain your role, passion, or expertise.
- **Turn your summary into a story:** Use your summary to share your journey, not just list your skills.
- Grow your network: Sync your email contacts to connect with relevant people easily.
- Follow industry influencers: This keeps your feed interesting and shows your commitment to your field.
- Share relevant content: Engage your network by sharing valuable content regularly.
- Add comments: When you share, add comments to show your perspective and boost engagement.

Project: 101119689 — EdTech Talents — HORIZON-WIDERA-2022-TALENTS-03: ERA Talents

UNIVERSITÄT BIELEFELD

EXI

Universidad Rey Juan Carlos

TALLINN UNIVERSITY

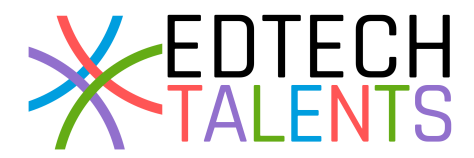

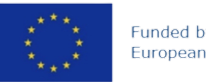

#### Funded by the European Union

# 5. Include two events in one LinkedIn post

Creating a LinkedIn post that includes two different events and features multiple photos • significantly boosts visibility. Figure shows the example of the two events post.

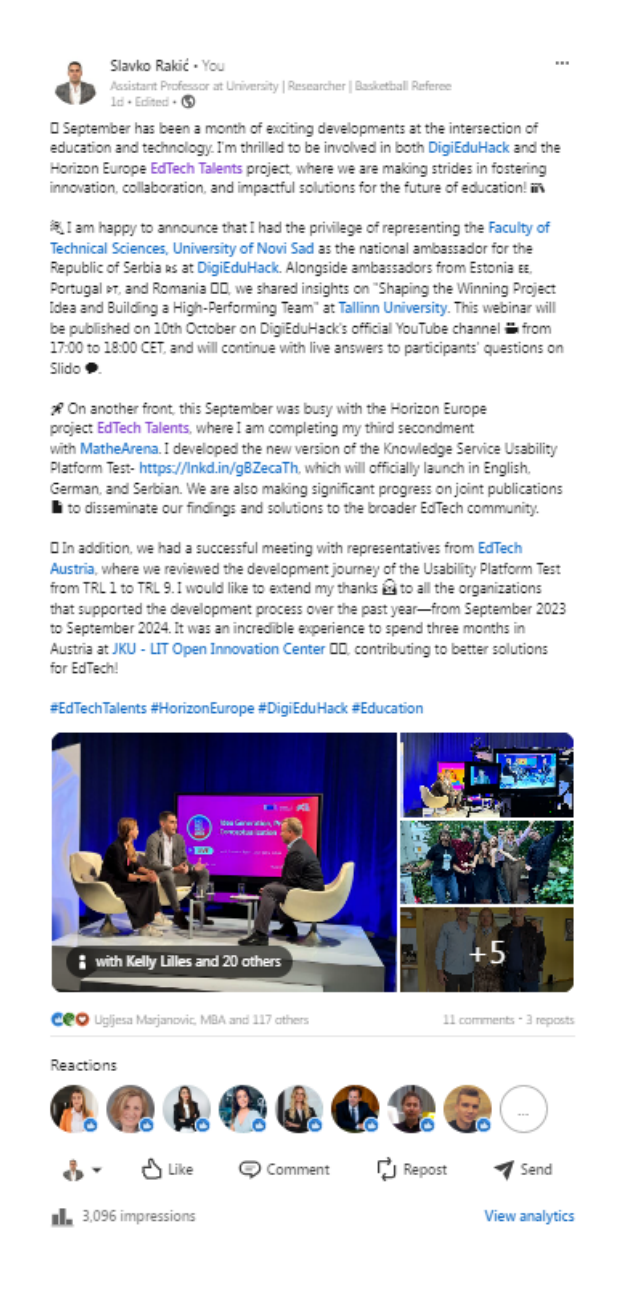

#### Steps

TALLINN UNIVERSITY

- Create a post about two events and tag all official pages from the relevant organizations. •
- Add more photos and tag all the people so they can comment or receive notifications that • they've been tagged.
- Tag all relevant institutions and people from the meetings •

Universidad Rey Juan Carlos

Project: 101119689 — EdTech Talents — HORIZON-WIDERA-2022-TALENTS-03: ERA Talents

UNIVERSITÄT BIELEFELD

EDUCATION

X

EDTEC-

FNIFR

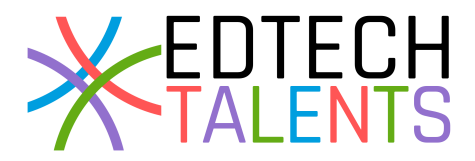

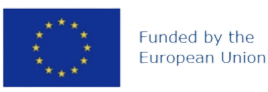

# 6. Invite friends to follow EdTech Talents Page

- Invite friends to follow the EdTech Talents page. This will help expand our community and keep everyone updated on the latest in educational technology innovation.
- Find the Page: First, go to the LinkedIn page you want to promote (e.g., EdTech Talents).
- **Copy the Page Link**: Copy the URL of the page from the address bar of your browser.
- **Go to Your Friend's Profile**: Navigate to the LinkedIn profile of the person you want to invite.
- Send a Direct Message: Click the "Message" button on their profile.
   Paste the copied link in the message and write a personalized invitation.
- Example Message:

"Hi [Name], I hope you're doing well! I thought you might be interested in following the EdTech Talents page. They share great content about educational technology innovations. Here's the link: [Insert Page Link]. I'd love to hear your thoughts!"

• Send the Message: Once your message is ready, click "Send."

Project: 101119689 — EdTech Talents — HORIZON-WIDERA-2022-TALENTS-03: ERA Talents

UNIVERSITÄT BIELEFELD

**DJ** 

Universidad Rey Juan Carlos

TALLINN UNIVERSITY

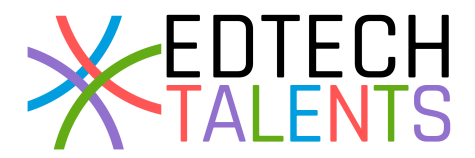

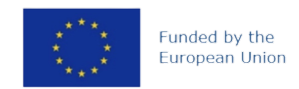

# 7. Connecting Dissemination and Communication Activities: Posts About Publications

• Creating a post about our joint publication to reach the community and share our work. Figure shows the example of the publication post.

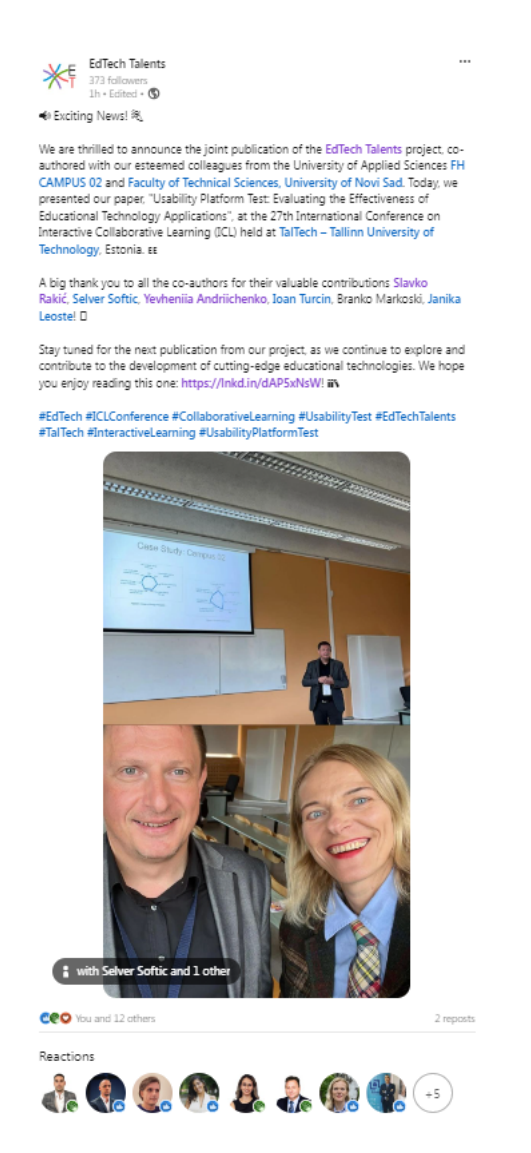

#### Steps

TALLINN UNIVERSITY

- Create the LinkedIn post when the publication is officially published.
- Include photos from the conference presentation.

Universidad Rey Juan Carlos

- Tag all relevant people and co-authors.
- Tag all affiliations of the authors.
- Send a message on Slack to inform all researchers that the paper is published.

Project: 101119689 — EdTech Talents — HORIZON-WIDERA-2022-TALENTS-03: ERA Talents

UNIVERSITÄT BIELEFELD EDTECH

CENTER

X

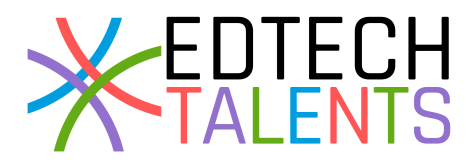

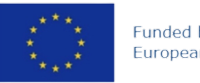

# 8. Weekly Sharing Tracker: Step-by-Step

By incorporating these ongoing strategies into your LinkedIn activities, you'll improve your visibility, engagement, and connections on the platform.

# Regularly post key findings or interesting insights from your recent research projects and publications.

Use relevant hashtags (e.g., #AI, #EdTech, #DigitalInnovation) and tag collaborators or institutions. Include links to your published papers or conference presentations.

#### **Engage with Your Network:** •

Comment on posts from your colleagues, co-authors, and thought leaders in your field. Share thoughtful insights or questions to spark conversation around topics related to your expertise (e.g., AI in education, digital services, robotics).

# **Highlight Achievements:**

Whenever you publish a paper or collaborate on a major project, post about it. Provide links, tag coauthors, and mention institutions or sponsors involved.

Include visuals like screenshots or conference photos for more engagement.

# **Post Event Updates:**

If you attend or speak at a conference, webinar, or workshop, share photos, a summary of key takeaways, and tag event organizers, participants, and affiliations.

# • Start a Content Series:

Consider starting a regular post series on topics related to your expertise. For example: "Weekly Tips on EdTech Innovation"

"AI in Higher Education: Trends and Best Practices"

This will help build consistency and interest around your profile.

Universidad Rev Juan Carlos

#### Join Relevant LinkedIn Groups: •

Participate actively in groups related to AI, robotics, digital education.

Share your work, engage in discussions, and respond to others' posts to showcase your expertise and network with like-minded professionals.

# **Post Visual Content:**

Add photos, infographics, or presentations to your posts to make them more engaging. This could include images from a research event or snapshots of your project progress.

# **Engage Consistently:**

TALLINN UNIVERSITY

Aim to like, comment, and share content at least 3-5 times a week to maintain your presence in the LinkedIn feed. Engage with both your network's posts and industry-related content.

Project: 101119689 — EdTech Talents — HORIZON-WIDERA-2022-TALENTS-03: ERA Talents

UNIVERSITÄT BIELEFELD

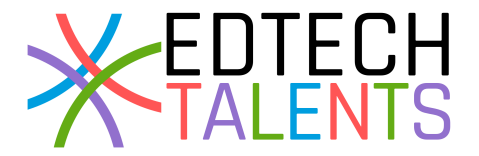

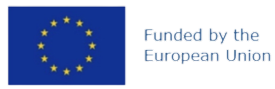

...

EDUCATION

Г

EDTECH

# 9. Annual Publications Recap: A Year of Research and Insights

• Create a post about all your publications in the last year and say thanks to all the co-authors.

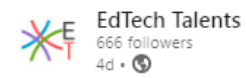

EdTech Enthusiasts, Professionals, Teachers, and Students – This Is for You! Are you curious about the latest innovations in EdTech? Want to explore the results of our journey so far?

In 2024, we have published 14 research papers that highlight our knowledge services and contributions to the EdTech ecosystem. We invite you to check out the outcomes from our last three secondments on our website: https://lnkd.in/d2ai5GRg.

A huge thank you to 33 authors from 7 countries who have contributed to these impactful publications!

💐 Here's the full list of our 14 publications:

★ Platform for SRO and Industry Collaboration: Evidence from the "EdTech Talents" Project (Ugljesa Marjanovic, MBA, Branko Spasic, Janika Leoste)

★ Bridging the Gap: A Usability Platform Test Method for Enhanced EdTech-Academia Collaboration (Slavko Rakić, Branko Markoski, Velibor Premčevski, Aleksandar Sofic, Janika Leoste)

★ Usability Platform Test: Evaluating the Effectiveness of Educational Technology Applications (Slavko Rakić, Selver Softic, Yevheniia Andriichenko, DI (FH) Dr. Ioan Turcin, Branko Markoski, Janika Leoste)

★ Operationalizing the Quadruple Helix for the EdTech Ecosystem in Widening Countries: A First-Year Case Study of EdTech Talents (Janika Leoste, Mart Laanpere, Slavko Rakić, Ugljesa Marjanovic, MBA, Voldemar Tomusk)

★ Evaluating the "SDG-EDU" App Prototype Using the Usability Platform Test (Kristina Ikrašev, Slavko Rakic)

★ Usability Evaluation of the "MatheArena" Educational Application: A Case Study in Serbia (Jovana Medić, Slavko Rakic)

★ Aligning Educational Researchers' Profiles with EdTech Industry Needs for Enhanced Collaboration (Janika Leoste, Ugljesa Marjanovic, MBA, Slavko Rakić, Kristjan Kask, Luis Peña Sánchez, Voldemar Tomusk, Madis Saluveer, Sirly Väät)

★ Enhancing EdTech Solutions through Comprehensive Usability Testing: The Role of the Usability Platform Test (Slavko Rakic, Filiz Mumcu, Eva-Maria Infanger, Gerald Infanger, Janika Leoste)

Developing Systems Thinking and Conceptual Change in K12 Education: A
Systematic Literature Review (Kadri Mettis, Heli Aomets, Grete Arro)
 Deckshain-Pared Solution for Validating University Degrees (Miroclay Stefanovic)

#### Steps

- Start with an Engaging Opening
- Highlight Your Key Publications
- Acknowledge and Thank Co-Authors
- Add a Personal Insight or Reflection

Universidad Rey Juan Carlos

• End with a Call to Action

TALLINN UNIVERSITY

Project: 101119689 — EdTech Talents — HORIZON-WIDERA-2022-TALENTS-03: ERA Talents

UNIVERSITÄT BIELEFELD

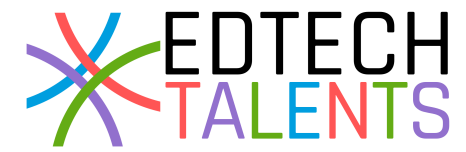

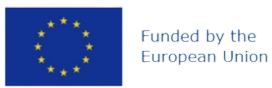

# 10. Using ChatGPT to create a LinkedIn

Using ChatGPT to create a LinkedIn post involves a few key steps to ensure your content is engaging, professional, and aligned with your goals. Here's how you can do it effectively:

|                                                                                                    | Act as a marketing manager and create a post for LinkedIn with<br>emoticons. I need a post related to this document to write me to<br>be like the summary of the key edtech initiatives in Austria, Spain,<br>Germany, Serbia, Hungary, and Estonia based on the report from<br>the Horizon Europe project EdTech Talents. I will give you the text.<br>Its ok?                                                                                                    |  |  |
|----------------------------------------------------------------------------------------------------|----------------------------------------------------------------------------------------------------|--|--|
| Sure! Just share the text, and I'll craft an engaging LinkedIn post with a professional yet dynamic tone, incorporating key insights from the report along with relevant emojis. <b>#</b> |                                                                                                    |  |  |
|                                                                                                    | Key EdTech Initiatives and Projects SERBIA<br>Several national initiatives have been pivotal in promoting the<br>integration of<br>EdTech in Serbian schools. These initiatives have contributed<br>significantly to<br>addressing the challenges of digital inclusion and improving the<br>educational<br>landscape:<br>1. Connected Schools Project:<br>Supported by the European Investment Bank (EIB), this project aims<br>to<br>enhance digital infrastructure by connecting over 3,800 schools to<br>high-speed internet. It has distributed more than 30,000 digital<br>devices,<br>provided comprehensive teacher training, and contributed to<br>bridging the                                                                                                    |  |  |
| Let me know if you'd like any re<br>の の マ い か ご ~                                                                                                    | efinements! #                                                                                                    |  |  |
| 0                                                                                                    | GIVE me in the first part to be more engaging text, like do you<br>want to learn some edtech innovations from the 1st PISA country,<br>or from developed European countries, or from developing non<br>European country, please take a look to the report from the edtech<br>talents project                                                                                                    |  |  |
|                                                                                                    | < 2/2 >                                                                                                    |  |  |
| # Want to discover the latest<br>P Curious about how the #1 P<br>European nations are shaping<br>tackling digital inclusion? The E<br>Germany, Serbia, Hungary, and                       | <ul> <li># Want to discover the latest EdTech innovations across Europe? DM</li> <li>Curious about how the #1 PISA-ranked country is leading in digital education? Or how developed European nations are shaping the future of EdTech? What about insights from emerging markets tackling digital inclusion? The EdTech Talents project has explored key initiatives from Austria, Spain, Germany, Serbia, Hungary, and Estonia—each offering unique strategies to enhance digital learning.</li> <li>Here's a glimpse of what's happening across Europe:</li> <li>Serbia as:</li> <li>Connected Schools Project – 3,800+ schools connected to high-speed internet.</li> <li>Bridging the Digital Divide – Digital access for vulnerable children</li> <li>Digital Classroom Initiative – Training 2,000+ teachers for modern teaching</li> <li>Hungary DI:</li> <li>Digital Education Strategy – Digital competencies embedded in curricula</li> <li>Digital Child Protection Strategy – Ensuring safe tech use in schools</li> <li>Széchenyi 2020 Program – EU-backed investment in digital infrastructure</li> </ul> |  |  |
| <ul> <li>♣ Here's a glimpse of what's h</li> <li>♦ Serbia s:</li> <li></li></ul>                                                                                                    |                                                                                                    |  |  |
| ← Hungary □D:<br>⊡ Digital Education Strategy –<br>□ Digital Child Protection Strate<br>⊡ Széchenyi 2020 Program – EU                                                                     |                                                                                                    |  |  |
|                                                                                                    |                                                                                                    |  |  |
|                                                                                                    |                                                                                                    |  |  |
|                                                                                                    |                                                                                                    |  |  |

Project: 101119689 — EdTech Talents — HORIZON-WIDERA-2022-TALENTS-03: ERA Talents

JYU Universidad Rey Juan Carlos

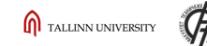

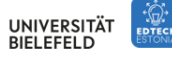

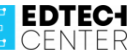

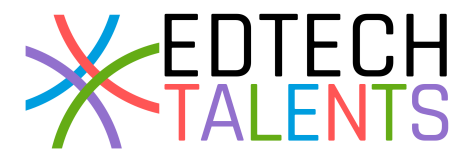

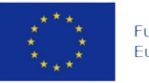

#### Steps:

#### 1. Define Your Purpose

Before generating a post, clarify what you want to achieve. Some common purposes for LinkedIn posts include:

- Sharing insights from a project or research
  - Announcing an event or publication
  - Engaging with your professional network on a trending topic
- Seeking collaboration or feedback

#### 2. Provide Context for ChatGPT

When prompting ChatGPT, include:

- Key details (e.g., topic, audience, and main message)
- **Desired tone** (formal, conversational, engaging)
- Call-to-action (e.g., "Join the discussion," "Check out our latest research")

**Example Prompt:** "Write a LinkedIn post announcing our latest research publication on AI in education. Keep it engaging, highlight key findings, and invite connections to discuss."

3. Review and Edit the Output

- Personalize the content by adding your perspective or experience.
- Adjust the tone to match your personal or organizational brand.
- Ensure clarity and conciseness—LinkedIn posts should be easy to read.

#### 4. Add Visuals and Hashtags

- Include an image, infographic, or video to increase engagement.
- Use relevant hashtags (e.g., #AI #EdTech #Research) to reach a broader audience.

#### 5. Engage With Your Network

• Respond to **comments and messages** to encourage discussion.

J⊼∩

u

Universidad Rey Juan Carlos

TALLINN UNIVERSITY

• Tag relevant colleagues, institutions, or collaborators to increase visibility.

#### Post:

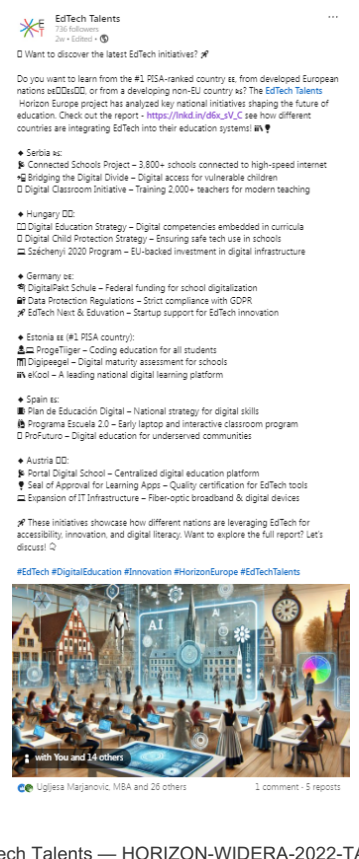

Project: 101119689 — EdTech Talents — HORIZON-WIDERA-2022-TALENTS-03: ERA Talents

UNIVERSITÄT BIELEFELD EDUCATION

Г

EDTECH